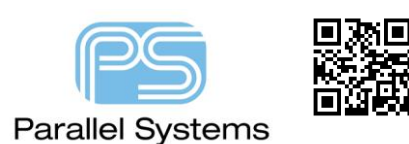

**Creating Simulation Reports from PSpice AD** 

# **Creating Simulation Reports from PSpice AD**

Once a simulation has completed, use Tools>Generate Report from the Probe, results, menu.

| S OP   | AMP1A- | Bias - P | Spice A/D - [l | Bias.dat ( | active)] |         |              |      |     |                        |    |
|--------|--------|----------|----------------|------------|----------|---------|--------------|------|-----|------------------------|----|
| File   | Edit   | View     | Simulation     | Trace      | Plot     | Tools   | Window       | Help |     |                        |    |
|        | Þ      | 4        | ₿₿.            | X          | 0        | CL      | ustomize     |      | 1   | <b>)</b>               | ĥ  |
|        |        |          | active) ×      |            |          |         | ptions       |      |     |                        |    |
| $\sim$ | 2      | 0mV -    |                |            | IN 7     | FR      | ła           |      |     | A                      |    |
| B      |        | 5        |                | ANAN       | 4M       | Ge      | enerate Rep  | ort  |     | $\left  \cdot \right $ | ;  |
|        |        |          |                | 144        | 84       | PS      | pice Calcula | itor | •   | ¥                      | Ų  |
|        |        | Ľ.       |                | , (¢) []   |          | M       | ATLAB        |      | •   | ļ.                     | 1- |
|        |        | 8        |                |            |          | MUL     | M. A. I. M   |      | JN. |                        | Δ  |
|        |        | 3        |                |            | TIN VET  | M YS TI | 11 15 7 10   |      |     | (E)                    |    |

If the simulation produced a large data file, you would see the message about processing the output data to generate the formatted report:

| Bias.html                                       |                          |                                     | ×   |
|-------------------------------------------------|--------------------------|-------------------------------------|-----|
| Your report will be op<br>This may take some ti | ened in yo<br>me for lar | our default browse<br>ge dat files. | er. |
|                                                 | Close                    |                                     |     |
|                                                 |                          |                                     |     |

There may be some minutes of background activity while the report is generated. Sections of the generated report are as follows, starting with the report header:

|                                        | Transient Simulation Report                                                      |
|----------------------------------------|----------------------------------------------------------------------------------|
| 1 General Informat                     | tion                                                                             |
| 1.1 Dat file                           |                                                                                  |
| E:\SPB_Data\PSpice\TPS54160_PSPICE     | E_TRANS\tps54160-PSpiceFiles\SCHEMATIC1\trans\trans.dat                          |
| 1.2 Analysis Name                      |                                                                                  |
| Transient Analysis                     |                                                                                  |
| 1.3 Circuit Name                       |                                                                                  |
| ** Profile: "SCHEMATIC1-trans" [ E:\SF | PB_Data\PSpice\TPS54160_PSPICE_TRANS\tps54160-pspicefiles\schematic1\trans.sim ] |
| 1.4 Simulation Time                    |                                                                                  |

Then the Nets section:

#### **2** Circuit Information

2.1 List of Nets

| Net Name | Aliases                                                                                                    |
|----------|----------------------------------------------------------------------------------------------------|
|          | C137:1 C138:1 C141:1 C142:1 C14:1 D12A R10:1 R238:1 R231:1 R232:1 U1:GND V2- V78-<br>VAULC C123 V ULC C137 V ULC C135 V ULC C135 V ULC C14 V ULC C140 V ULC<br>X ULC C148 X ULC C149 X ULC C135 X ULC C135 X ULC C14 X ULC C156 X ULC<br>X ULC C148 X ULC C161 X ULC C135 X ULC C151 X ULC C156 X ULC<br>X ULC C170 X ULC C167 X ULC C137 X ULC C132 X ULC C164 X ULC C167 X ULC<br>X ULC C170 X ULC C167 X ULC C132 X ULC C174 X ULC C174 X ULC C77 X UL<br>X ULC C170 X ULC C167 X ULC C174 X ULC C172 X ULC C714 X ULC C77 X UL<br>X ULD D54 X ULC C39 X ULC C40 X ULC S X ULC C5 X ULC C7 X ULC<br>X ULL C39 X ULC C39 X ULC ABMIX X ULE ABMIX X ULE ABMI3 X ULE ABMI4 X X ULE<br>X ULE ABMI6 X ULE ABMI5 X ULE ABMIX X ULE ABMI3 X ULE ABMI4 X X ULE<br>X ULE ABMI6 X ULE ABMI5 X ULE ABMIX X ULE ABMI5 X ULE ABMI6 X ULE<br>X ULE ABMI6 X ULE ABMI5 X ULE ABMIA X ULE ABMI5 X ULE ABMI6 X ULE<br>X ULE ABMI6 X ULE ABMI5 X ULE ABMIA X ULE ABMI5 X ULE ABMI6 X ULE<br>X ULE ABMI6 X ULE ABMI7 X ULE ABMIX X ULE ABMI5 X ULE ABMI6 X ULE ABMI6 X ULC<br>X ULE ABMI6 X ULE ABMI6 X ULE ABMI6 X ULE ABMI6 X ULC ABMI6 X ULC ABMI6 |

Followed by the Currents, Voltages and Power sections:

## **Simulation Data**

### **Current Data**

| Pin Name | Bias Value | Max Current | Min Current | Average   | RMS      | Max di/dt |
|----------|------------|-------------|-------------|-----------|----------|-----------|
| C137:1   | -84.5684p  | 107.788m    | -1.4276     | -602.806m | 810.485m | 147.7k    |
| C138:1   | -1.6914n   | 565.805u    | -2.0801m    | -273.977u | 712.873u | 421.385k  |
| C141:1   | 1.776f     | 140.447p    | -2.3448u    | -1.5897u  | 1.8102u  | 143.512m  |
| C142:1   | 62.5463p   | 243.809n    | -342.315n   | -27.6915n | 159.56n  | 22.1509   |
| C145:1   | -27.0a     | 370.274m    | -415.191m   | -500.274u | 135.862m | 2.1898G   |
| C4:1     | 1.2499m    | 1.2499m     | -1.9999u    | -1.9793u  | 1.2119m  | 6.2497Meg |
| D12:A    | -345.0a    | 2.909       | -237.78m    | 1.1314    | 1.3803   | 25.7541G  |
| L1:1     | 1.7775n    | 2.4977      | -58.0979u   | 1.4494    | 1.5632   | 442.488k  |
| R10:1    | -776.9579n | -776.154n   | -34.7446u   | -34.5924u | 34.646u  | 3.5533m   |
| R238:1   | -4.9876n   | -4.9876n    | -2.008u     | -1.9703u  | 1.989u   | 0.0       |
| R246:1   | -84.5684p  | 107.788m    | -1.4276     | -602.806m | 810.485m | 132.781k  |

### Voltage Data

| Net Name     | Bias value | Max Voltage | Min Voltage | Average  | RMS      | Max dV/dt  |
|--------------|------------|-------------|-------------|----------|----------|------------|
| 0            | 0.0        | 0.0         | 0.0         | 0.0      | 0.0      | 0.0        |
| BOOT         | 239.9644u  | 18.0296     | -19.216m    | 7.9803   | 9.2028   | 144.985G   |
| COMP         | 494.6676m  | 1.0847      | 494.645m    | 918.647m | 931.409m | 4.9088k    |
| DUMMY_TEMPIN | 0.0        | 0.0         | 0.0         | 0.0      | 0.0      | 0.0        |
| EN           | 38.8479m   | 1.7372      | 38.8077m    | 1.7296   | 1.7323   | 10.1247Meg |
| N01076       | 494.6676m  | 835.322m    | 494.667m    | 661.112m | 670.746m | 418.72     |
| N01408       | 239.9643u  | 12.0277     | -457.516m   | 1.895    | 4.912    | 144.985G   |
| N01436       | 77.0a      | 3.288       | 0.0         | 1.8376   | 2.1807   | 6.489k     |
| PH           | 239.9644u  | 12.0277     | -237.385m   | 2.024    | 4.9722   | 144.985G   |
| PWRGD        | 16.83f     | 3.2915      | 0.0         | 730.553m | 1.5384   | 97.7767Meg |
| RT_CLK       | 1.2419m    | 499.998m    | 1.2419m     | 490.591m | 495.26m  | 20.6003Meg |
| SS_TR        | -127.4938u | 1.1876      | -1.1446m    | 589.977m | 683.612m | 999.957    |

#### **Power Data**

| Device Name | Bias value | Max Power | Min Power | Average  | RMS      |
|-------------|------------|-----------|-----------|----------|----------|
| C137        | 0.0        | 3.3536    | -353.736m | 991.023m | 1.2889   |
| C138        | 0.0        | 4.7403m   | -1.8544m  | 450.386u | 1.7422m  |
| C141        | -879.0a    | 1.6204u   | -69.4747p | 1.0572u  | 1.1266u  |
| C142        | -30.9396p  | 329.637n  | -246.918n | 20.4641n | 67.5487n |
| C145        | 0.0        | 2.4909    | -2.2214   | 1.5018m  | 47.6569m |
| C4          | 159.3592n  | 2.3609u   | -2.2664n  | 1.1752u  | 1.3611u  |
| D12         | 0.0        | 1.112     | -820.641m | 195.244m | 242.995m |
| L1          | 426.54f    | 20.9735   | -7.715    | 24.742m  | 7.5258   |
| R10         | 30.1832n   | 60.3594u  | 30.1208n  | 60.0171u | 60.1565u |
| R238        | 6.1941p    | 1.004u    | 6.1941p   | 985.072n | 994.495n |
| R246        | 0.0        | 81.5182m  | 0.0       | 19.9163m | 25.6874m |
| R249        | 0.0        | 555.231m  | 0.0       | 215.152m | 246.643m |

The following are trademarks or registered trademarks of Cadence Design Systems, Inc. 555 River Oaks Parkway, San Jose, CA 95134 Allegro®, Cadence®, Cadence logo™, Concept®, NC-Verilog®, OrCAD®, PSpice®, SPECCTRA®, Verilog® **Other Trademarks** 

All other trademarks are the exclusive property of their prospective owners.

**NOTICE OF DISCLAIMER:** Parallel Systems is providing this design, code, or information "as is." By providing the design, code, or information as one possible implementation of this feature, application, or standard, Parallel Systems makes no representation that this implementation is free from any claims of infringement. You are responsible for obtaining any rights you may require for your implementation. Parallel Systems expressly disclaims any warranty whatsoever with respect to the adequacy of the implementation, including but not limited to any warranties or representations that this implementation is free from claims of infringement and any implied warranties of merchantability or fitness for a particular purpose.